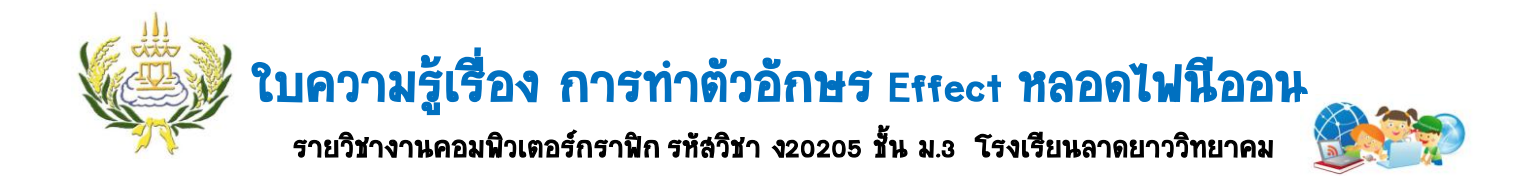

- เปิดโปรแกรม Photoshop เลือกที่เมนู File→New ให้ Width 700Height250 Background Contents
  → White
- 2. เลือก T Horizontal Type Tool พิมพ์ข้อความเป็นชื่อของนักเรียน

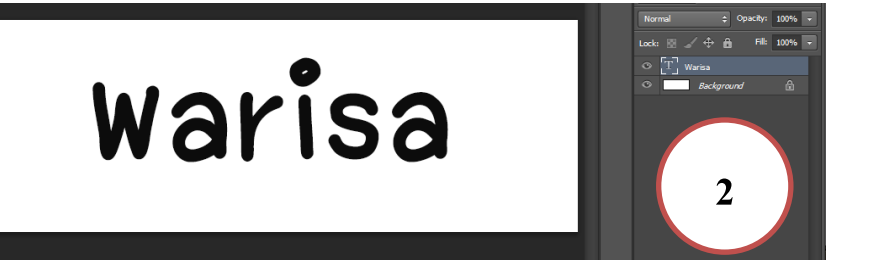

3. ที่ Layers ชื่อของนักเรียนให้กำหนด Fill เป็น o

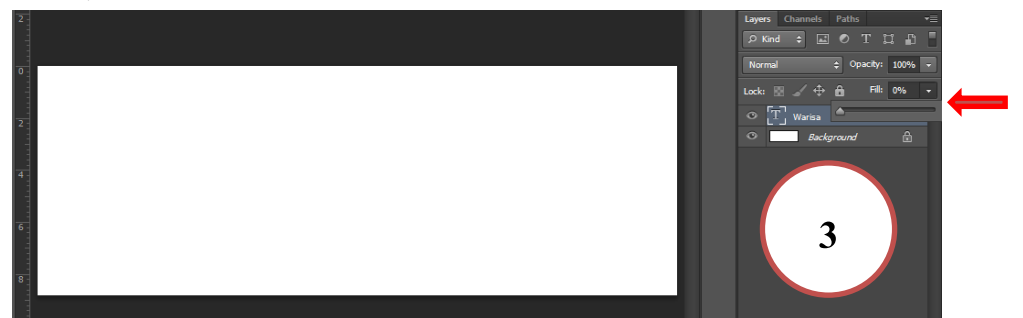

ที่ Layer ชื่อ WARISA ให้คลิกขวา เลือกขวาเลือก BlendingOption คลิกเลือก Storkตรง Size ปรับเป็น
 8 Fill Type เลือกเป็น Gradient

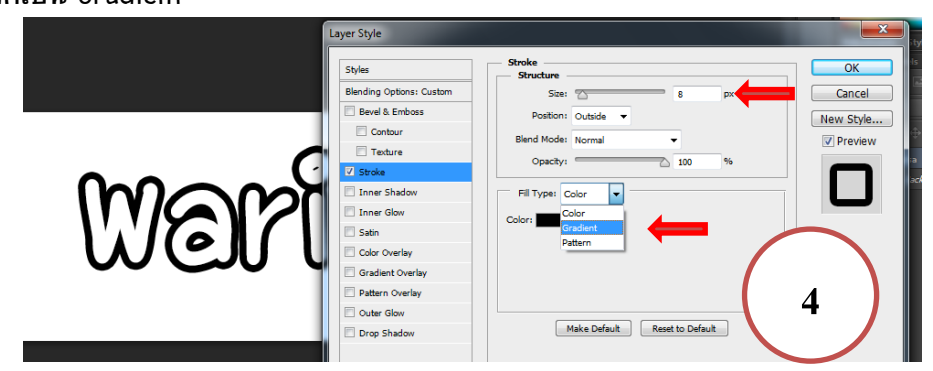

5. ให้คลิกที่แถบGradientแล้วปรับสีตามต้องการโดยให้ตรงการเป็นสีขาว คลิกปุ่ม OK

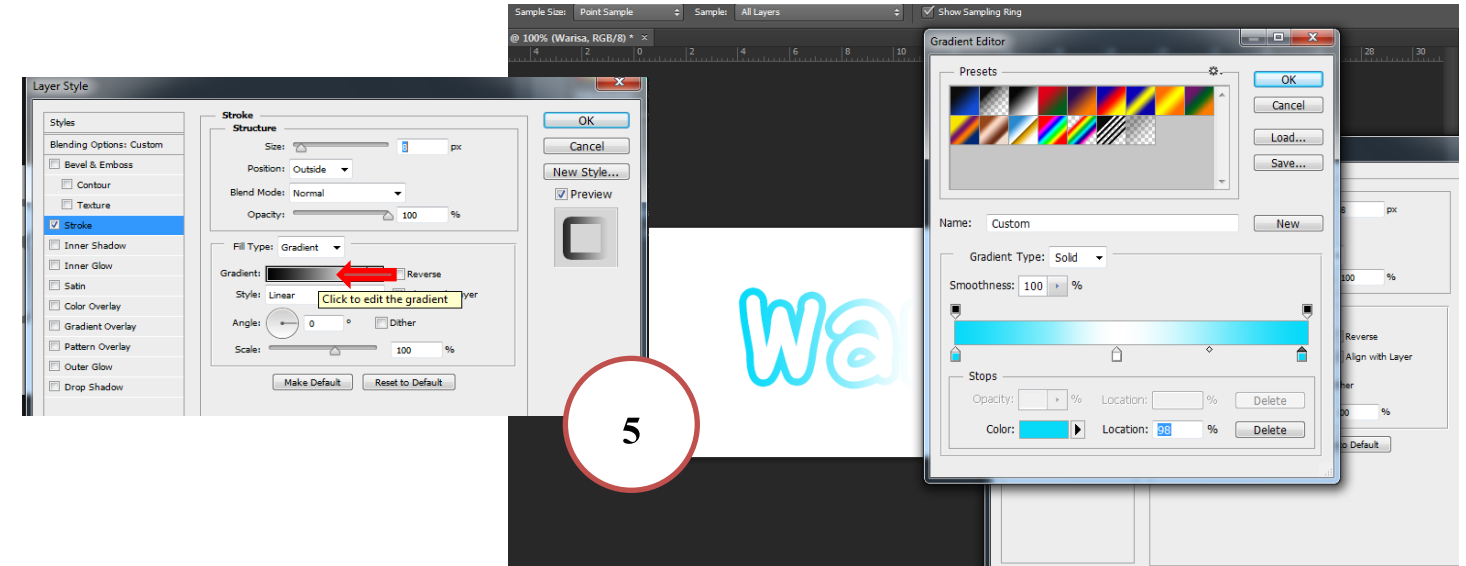

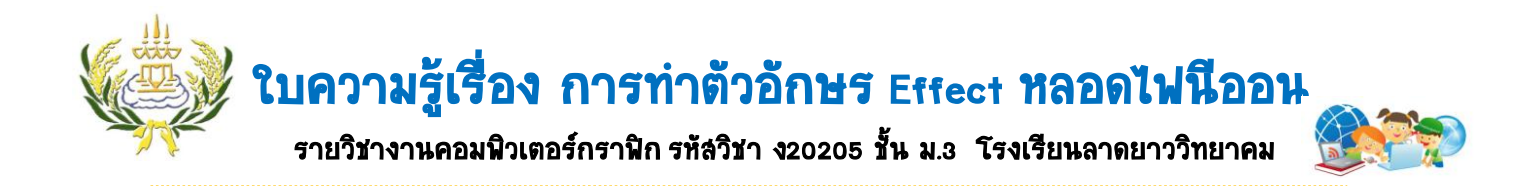

6. ตรง Style เลือก Shape Burst

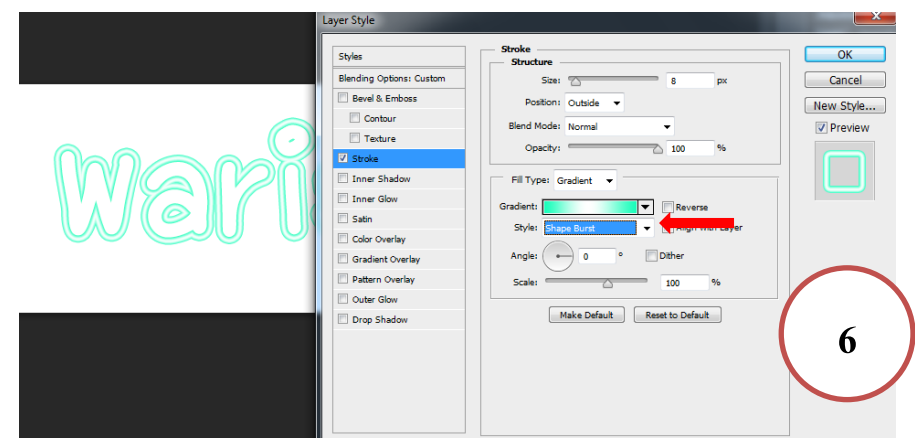

 คลิกที่ Outer Glow ปรับ Blend Mode → Normal ปรับสีเหมือนกับครั้งแรกที่เลือกมา ปรับ Spread และ Size ตามความเหมาะลม

|       | Layer Style                                                                                                    |                                                                                                    | ×                                    |
|-------|----------------------------------------------------------------------------------------------------|----------------------------------------------------------------------------------------------------|--------------------------------------|
| Waris | Styles<br>Elending Options: Custom<br>Berel & Emboss<br>Contour<br>Techtre<br>Stroke<br>Inner Shadow<br>Inner Glow<br>Satin<br>Color Overlay<br>Color Overlay<br>Color Overlay<br>Pattern Overlay<br>Pattern Overlay<br>Drop Shadow | Outer Glow<br>Bind Mode: Normal<br>Opacity: 73 %<br>Opacity: 73 %<br>Opacity: 74 %<br>Opacity: 73 %<br>Opacity: 74 %<br>Opacity: 74 %<br>Opacity: 74 %<br>Opacity: 74 %<br>Opacity: 75 %<br>Opacity: 74 %<br>Opacity: 74 %<br>Opaci | OK<br>Cancel<br>New Style<br>Preview |

8. คลิกที่ Outer Glow ปรับ Blend Mode → Normal ปรับสีเหมือนกับครั้งแรกที่เลือกมา ปรับ

Distance และ Size ตามความเหมาะล่มปรับ Angle → 90

|      | Layer Style              |                               | <u> </u> |
|------|--------------------------|-------------------------------|----------|
|      | Styles                   | Inner Shadow                  |          |
| Wari | Blending Options: Custom | Blend Mode: Normal Cance      | el       |
|      | Bevel & Emboss           | Opacity: 75 % New Sty         | /le      |
|      | Contour                  |                               | ew       |
|      | Texture                  | Angle: 90 Global Light        |          |
|      | ✓ Stroke                 | Distance: 7 9 px              | <b>N</b> |
|      | Inner Shadow             | Choke: 24 %                   | J        |
|      | Inner Glow               | Size: 8 px                    |          |
|      | 🖾 Satin                  | - Quality                     |          |
|      | Color Overlay            |                               |          |
|      | Gradient Overlay         | Contour:                      |          |
|      | Pattern Overlay          | Noise: 0 % 8                  |          |
|      | Outer Glow               | Make Default Reset to Default |          |
|      | Drop Shadow              |                               |          |
|      |                          |                               |          |
|      |                          |                               |          |

9. เปลี่ยนพื้นหลังเป็นสีดำ

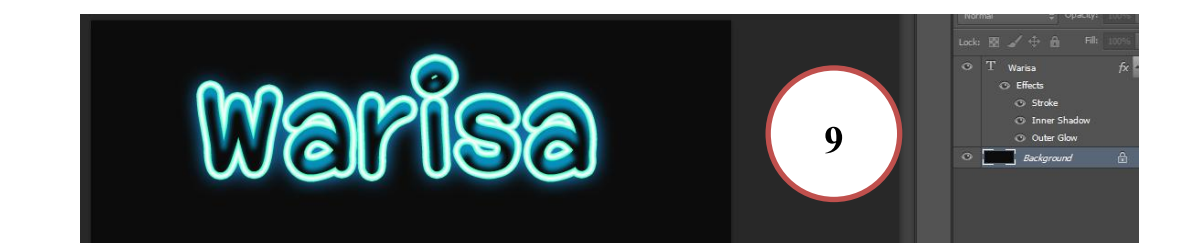

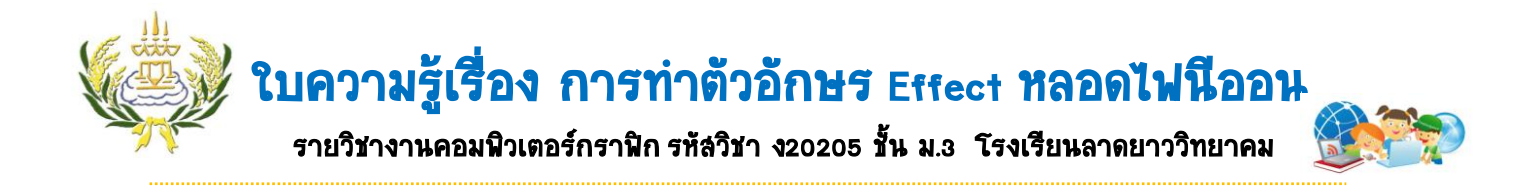

10. สร้าง New Layers ขึ้นมาใหม่ 1 Layers แล้วใช้ Brush Toolเลือกสี ระบายสีลงไปที่ตัวอักษร

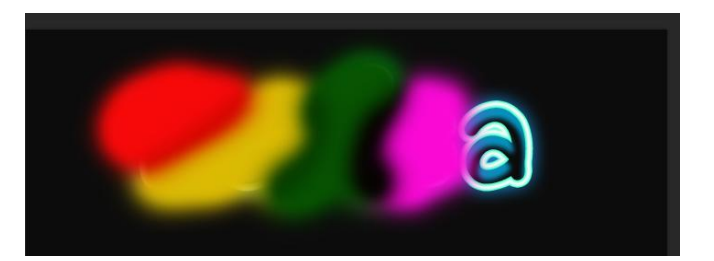

11. ปรับตรง Normal เป็น Color

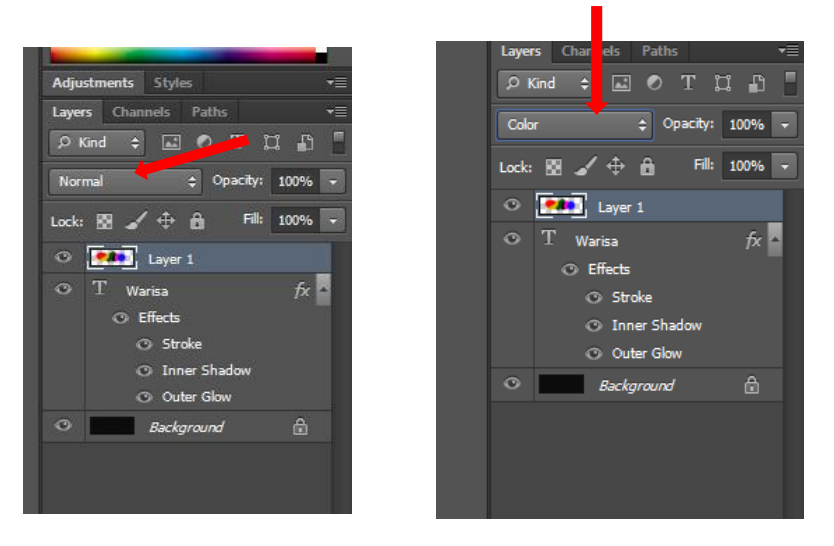

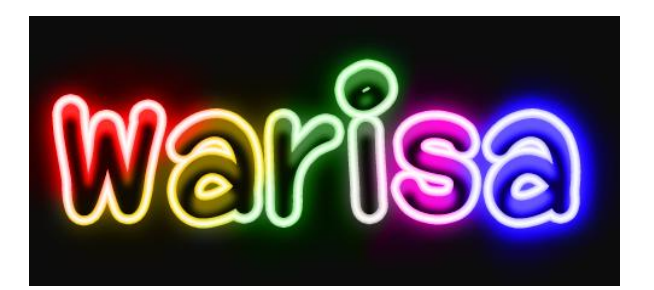